## **Payment Arrangements**

Last Modified on 11/01/2023 9:00 am EDT

Use this feature to create a payment arrangement that will be visible on the *Customer Maintenance* screen as well as the *Payment Posting* screen.

- 1. From the Main Menu, select Customer then Customer Maintenance.
- 2. Choose the customer and select Payment Arrangement.

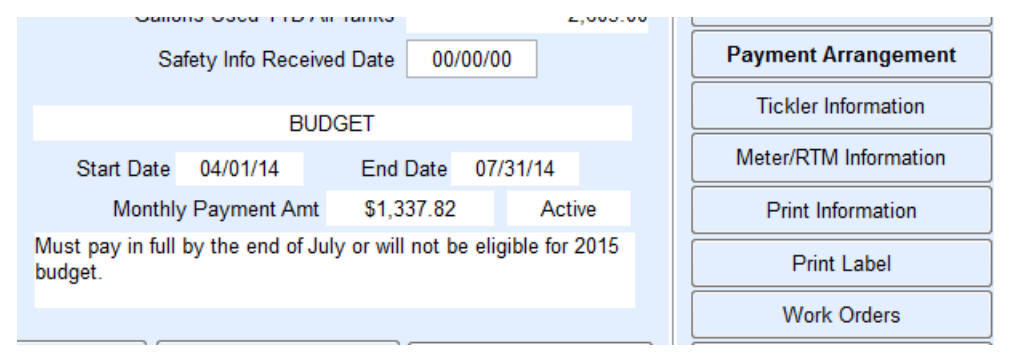

- 3. Active is the default.
- 4. Enter a Billing Type.
- 5. Enter Start and End Dates.
- 6. Based on the starting date, ending date, and Figured On amount, Energy Force will calculate the *Monthly Payment Amount*. This amount can be edited if necessary.
- 7. Enter Comments and select Save.
- 8. The payment amount will now appear on the Customer Maintenance screen.

## Notes:

- *Payment Arrangements* is a feature used to indicate the amount the customer should pay. However, it does not track the amount pending nor does it police what is entered as payment on the *Posting* screen.
- The *Payment Arrangement* option will become *Inactive* once it has reached the *End Date*. If the customer pays off the balance before the ending date is reached, the arrangement will need to be inactivated manually.